# Stappenplan Afwezigheid melden – Leeuwse Kunstacademie

Surf naar www.mijnacademie.be/leeuwsekunstacademie

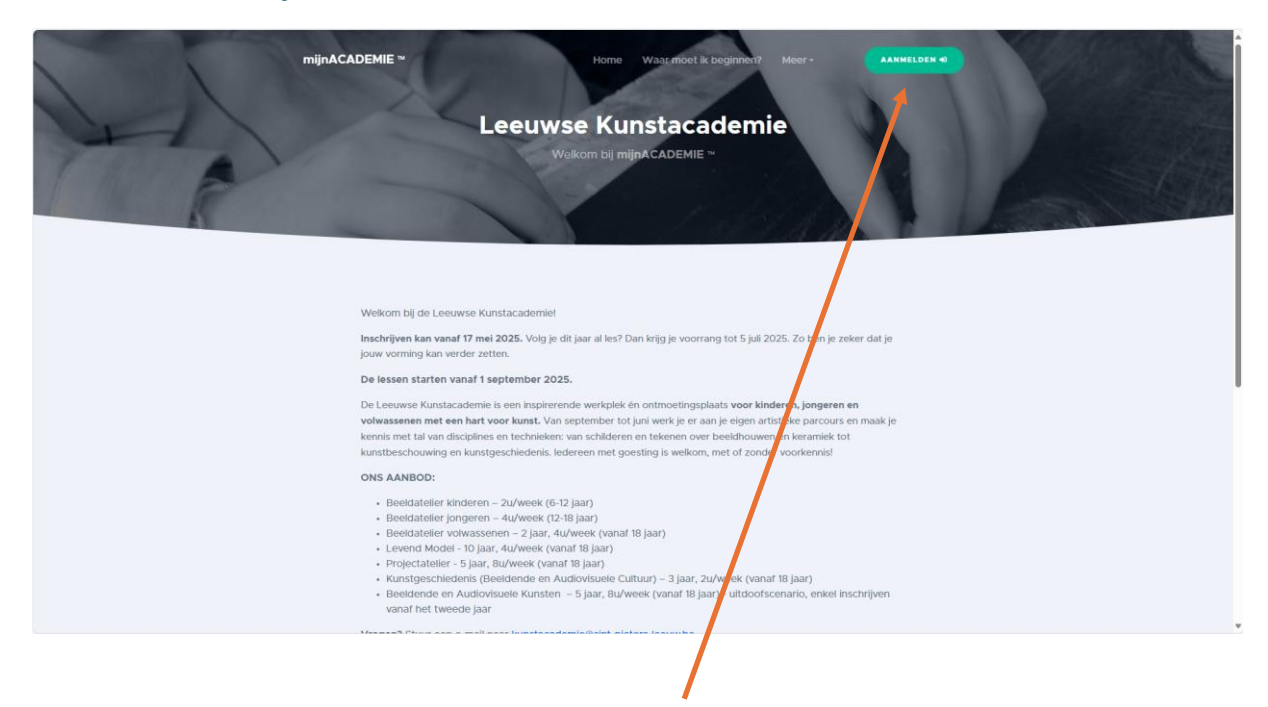

Klik op de groene knop rechtsboven 'Aanmelden'

#### Wat als ik mijn paswoord ben vergeten?

Volg de volgende stappen, zo niet, ga verder naar stap 2

| mijnACADEMIE~                          | Notife Waar moet it beginnen?                              |
|----------------------------------------|------------------------------------------------------------|
| 6.e                                    | achtwoord vergeten?                                        |
|                                        | Aanmelden •)       Neuwe gebruiker? Neuw account aanmaken! |
| mijn dy tale verbinding met de academi | INFO<br>Wie is ARTOSO?<br>Privacybeleid<br>Disclaimer      |
|                                        |                                                            |

Klik op 'wachtwoord vergeten'

| mijnACADEMIE ~           | Bome Waarmoo<br>Wachtwoord vergeter<br>Wachtwoord vergeten?                                                                                                    | ik beginnen?<br>∙n?                                     |                           |  |
|--------------------------|----------------------------------------------------------------------------------------------------|---------------------------------------------------------|---------------------------|--|
|                          | Ben je het wachtwoord vergeten van je mijnACADEME-account of werkt ji<br>meer?<br>Geef dan hieronder je a-maltadres om een e-mail te kritjen met een link we<br>wachtwoord opneuw kan instellen.<br>Emailadres | e wachtwoord niet<br>Iermee je je<br>Stuur mij de linkt |                           |  |
|                          | Nieuwe gebruiker? Nieuw account aanmaken!                                                                                                    | 1                                                       |                           |  |
| mijn digitale verbinding | imet de academiel                                                                                                    | INFO<br>Wie is ,<br>Privacjaj<br>Discuta                | ARTOSO?<br>ybeleid<br>mer |  |

Email adres invoeren en drukken op 'stuur mij de link'

#### Hallo,

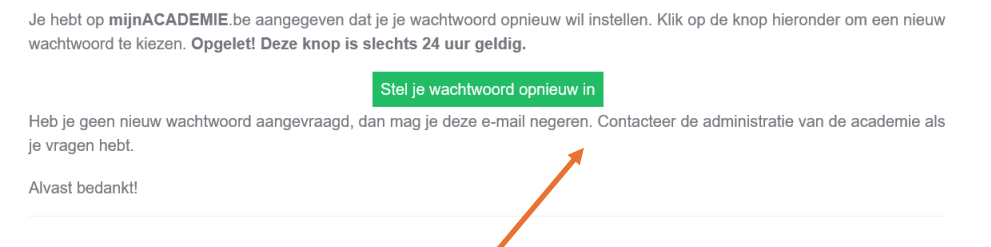

#### Klik op 'stel je wachtwoord opnieuw in'

| mijnACADEMIE * | Hörno Waar mood is beg |                                        |
|----------------|------------------------|----------------------------------------|
|                | Wachtwoord wijzigen    |                                        |
|                | Kies een wachtwoord    |                                        |
|                | Herhaal wachtwoord     |                                        |
|                | Wijzig je wachtwoord   |                                        |
|                |                        |                                        |
|                |                        | INFO<br>We is ARTOSO?<br>Privacybeleid |

Typ en nieuw wachtwoord en klik op 'wijzig je wachtwoord'

Je kan nu aanmelden met je nieuwe wachtwoord!

## Stap 2. Kies de academie

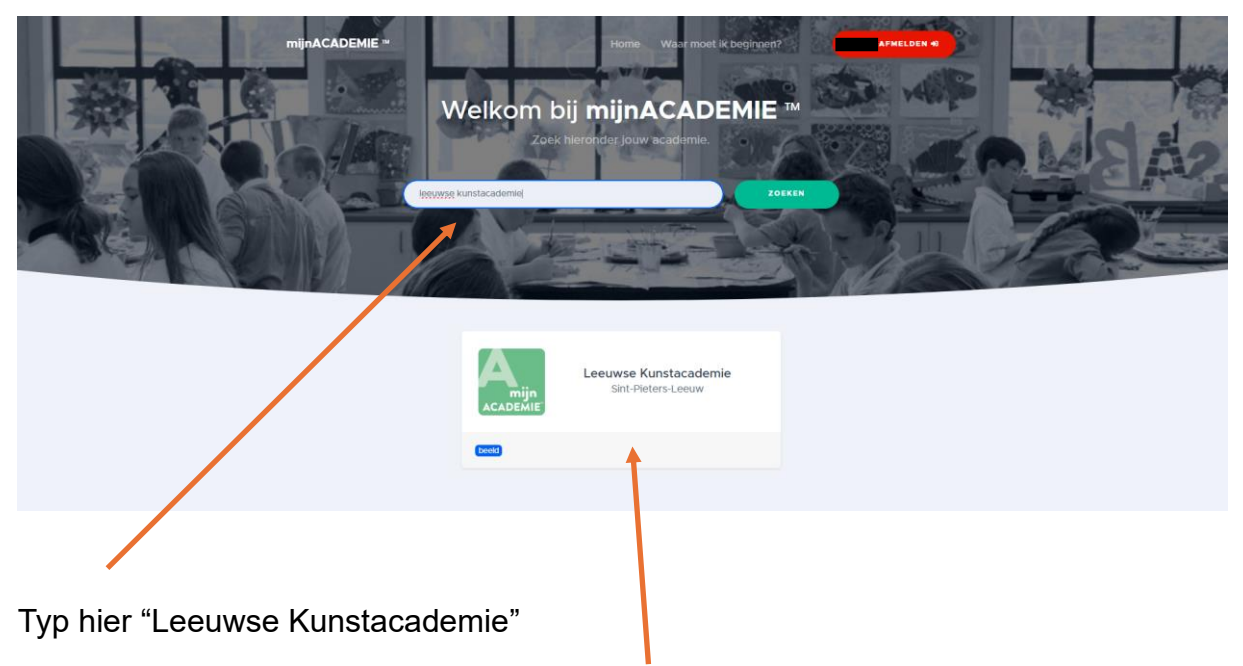

Klik dan op het balkje "Leeuwse Kunstacademie"

## Stap 3. Kies de leerling

| mijnACADEMIE ~                            | =                                                                                                    | â           | <u>*</u> |
|-------------------------------------------|----------------------------------------------------------------------------------------------------|-------------|----------|
| BURGERSSTRAAT 68<br>1070 ANDERLECHT       | Leeuwse Kunstacademie                                                                                                    |             |          |
| 🛎 Leerlingen 🗸                            | Start Vestigingen Over ons                                                                                                    |             |          |
| Leerling toevolution                      | Q Afwezigheid meiden                                                                                                    |             |          |
| Geen openstaand sald     Andere academie? | Een leerling is pas officieel ingeschreven en kan pas de lessen bijwonen na het betalen van het inschrijvingsgeld.                                                                   |             |          |
|                                           | Hallo         Weike lever will je zien?         Veike lever na will je zien?         (des de levering her je will zien)         K will nog een leverling toevoerbit van mijn account |             | >        |
|                                           |                                                                                                    |             |          |
| Aangemeid als:<br>Erien Withouck web7     | Gemaakt met een  voor kunst door ARTOSO Privacybeleid - Disclaimer - Algemene voorwaard                                                                                              | en - Cookie | sbeleid  |

Links zie je de naam van de leerling. Klik op de naam.

## Stap 4. Geef afwezigheid door

| mijnACADEMIE ™                                              |                                                                                                    |      |
|-------------------------------------------------------------|----------------------------------------------------------------------------------------------------|------|
| <ul> <li>Leerlingen </li> <li>Leerling toevoegen</li> </ul> | Openingsuren secretariaat:<br>maandag, dinsdag, donderdag en vrijdag 16:00 uur - 19:00 uur<br>woensdag 14:00 uur - 19:00 uur<br>zaterdag 10:00 uur - 12:00 uur<br>Tijdens de zomervakantie is het secretariaat gesloten . Mails worden wel sporadisch opgevolgd. |      |
| € Geen openstaand saldo >                                   | Deze organisatie valt onder de verantwoordelijkheid van de gemeente Bornem, voor meer informatie over de verwerkingen van de geme                                                                                                    | ente |
| Andere academie?                                            |                                                                                                    |      |
|                                                             |                                                                                                    |      |
|                                                             |                                                                                                    |      |
|                                                             | .↓ Afwezigheid melden                                                                                                    |      |

Scroll naar beneden een klik op 'afwezigheid melden'.

| mijnACADEMIE ™                                  |                                                    |
|-------------------------------------------------|----------------------------------------------------|
|                                                 | Academie voor muziek, woord en dans Bornem         |
| 🔹 Leerlingen 👻                                  |                                                    |
| Leerling toevoegen<br>€ Geen openstaand saido > | Geef hieronder de reden op voor de afwezigheid van |
| Andere academie?                                | Reden van afwezigheid                              |
|                                                 | Upload het attest (optioneel)                      |
|                                                 | Lesmomenten selecteren                             |

Geef de reden van afwezigheid en upload het attest indien nodig. Druk op 'lesmomenten selecteren

|                         | Academie voor muziek, woord en dans Bornem             |
|-------------------------|--------------------------------------------------------|
| 🗈 Leerlingen 🗸 🗸        | . Afwezigheid melden                                   |
| Leerling toevoegen      | Duid hieronder de lessen aan wanneer afwezig zal zijn. |
| Geen openstaand saldo > | toon vorige lessen                                     |
| Andere academie?        | donderdag 12 september 2024 van 19:15 tot 20:15        |
|                         | donderdag 12 september 2024 van 20:15 tot 21:15        |
|                         | vrijdag 13 september 2024 van 18:15 tot 19:45          |
|                         | maandag 16 september 2024 van 19:15 tot 20:15          |
|                         | woensdag 18 september 2024 van 16:30 tot 18:00         |
|                         | donderdag 19 september 2024 van 19:15 tot 20:15        |
|                         | donderdag 19 september 2024 van 20:15 tot 21:15        |
|                         | vrijdag 20 september 2024 van 18:15 tot 19:45          |
|                         | toon meer lessen                                       |
|                         | Afwezigheid melden                                     |

Kies de lesmomenten waarop jij of je kind afwezig zal zijn en druk op 'afwezigheid melden'.

Dit is de auto reply

Beste

We hebben je afwezigheidsmelding goed ontvangen. Deze wordt zo spoedig mogelijk verwerkt.

Je melding heeft nummer Wil je een reactie sturen, antwoord dan gewoon op dit bericht.

Vriendelijke groeten, De academie.

U zal een bevestigingsemail krijgen.

Indien je hulp nodig hebt bij het melden van afwezigheiden, verwelkomen we je graag tijdens onze openingsuren, of beantwoorden we uw vragen via mail.

⊠Email: <u>kunstacademie@sint-pieters-leeuw.be</u>

**Selefoon:** 02 371 22 67

 $^{\circledcirc}$  Adres: Rink 2, 1600, Sint-Pieters-Leeuw

Bedankt!